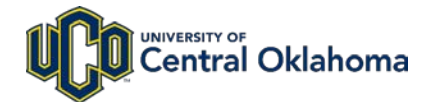

# **Employee Self-Service with Paycom**

Employee Self-Service allows you to manage your personal information, pay stubs, tax forms, leave requests and more.

## There are 3 easy ways to access Employee Self-Service.

#### 1. Download the Paycom App

Follow these simple steps on your iOS or Android device:

- 1. Search "Paycom" on the App Store® or Google Play®
- 2. Download the Paycom app. \*
- 3. Enter your UCO email address (example: bbroncho@uco.edu).
- 4. When directed to the UCO authentication page, enter your UCO email address and UCO password.\*\*

5. Click "Login."

\* Important note for first-timers: The first time Paycom is accessed by UCO employees the following will happen: (1) Employees will be prompted to select and create five security questions, and (2) Employees will be prompted to verify or enter personal information.

**\*\* Authentication via the Paycom app:** Paycom app provides employees login options for accessing their information. Through the mobile Paycom app employees can: (1) Log in using their UCO credentials; (2) Log in through Quick Login. If an employee enables Quick Login, it allows a 4-digit PIN, fingerprint, or facial recognition to access employee information stored in Paycom, depending on your mobile device's capability.

#### 2. Go to employee.uco.edu.

You can also visit <u>employee.uco.edu</u> on your desktop, laptop or mobile device. This will also directly connect you to the Paycom Employee Self-Service web interface.

### 3. Log in to UCONNECT and visit the Employee Tab.

On the "Employee" tab you will find links directing you to Paycom Employee Self-Service. Here you will find tiles allowing you to manage or review your personal information.

#### Assistance

If you need assistance with our new Employee Self-Service, please email <u>hr@uco.edu</u>.

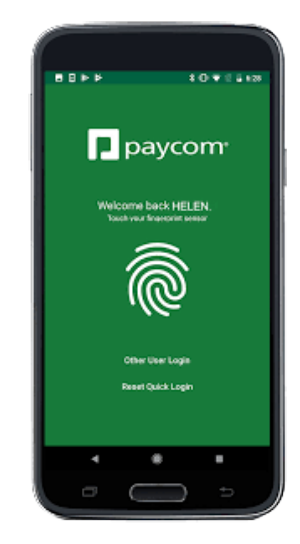

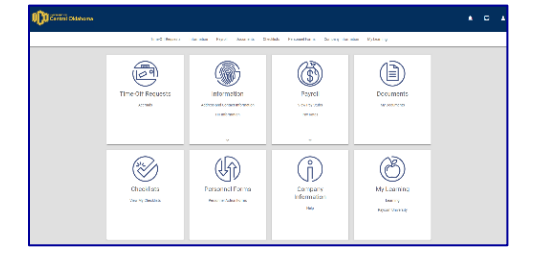

| Ç                             | UCO                                                                      |                                             | T<br>il oklahoma   |                         |          |
|-------------------------------|--------------------------------------------------------------------------|---------------------------------------------|--------------------|-------------------------|----------|
| Home                          | Academics                                                                | Faculty                                     | My Finances        | Campus Services         | Camp     |
| UCONNEC                       | r ) Enpkyse                                                              |                                             |                    |                         |          |
| Perso<br>• us<br>• us<br>• us | onal Infor<br>date rames, ad<br>the <u>information</u><br>date My Centra | mation<br>Idresses, em<br>atile<br>al Alert | ergency contacts : | and other personal into | ernation |
| Payn                          | nent Infor                                                               | mation                                      |                    |                         |          |
| • V5                          | ew Pay Stubs, P                                                          | ay Rates, Tai                               | Setup and more     | in the Payroll tile.    |          |
| Bursar                        | Account Summ                                                             | ary.                                        |                    |                         |          |
| Donate                        | To UCO                                                                   |                                             |                    |                         |          |
| Recor                         | ds Before Ma                                                             | y 1, 2019                                   |                    |                         |          |
| • <u>B</u>                    | v Stub                                                                   |                                             |                    |                         |          |
| • Er                          | mings History                                                            |                                             |                    |                         |          |
|                               |                                                                          |                                             |                    |                         |          |